# **Great**Hearts<sup>®</sup>

## Changing Your Name in Zoom Before Joining a Meeting

### Contents

| Joining from the Zoom App / Desktop Client                           | 1 |
|----------------------------------------------------------------------|---|
| While Logged into a Zoom Account                                     | 1 |
| Not Logged into a Zoom Account                                       | 2 |
| Click the Zoom Meeting Link & Join the Meeting Through a Web Browser | 3 |

## Joining from the Zoom App / Desktop Client

#### While Logged into a Zoom Account

- 1. Exit any meeting you are currently in
- Go back to the Zoom app main screen (e.g. New Meeting, Join, Schedule, Share Screen)
- 3. Click "Join" (instead of the meeting link)
- 4. Type or copy in the meeting ID for your meeting
- 5. Type in your student's first and last name
- 6. Click "Join"
- 7. Type in the meeting passcode and click "Join Meeting"
- 8. Wait for your student's teacher to let you into the meeting

| C Zoom                       |                 |                                                  |                                           |                                |               | -         | × |
|------------------------------|-----------------|--------------------------------------------------|-------------------------------------------|--------------------------------|---------------|-----------|---|
|                              | Home            | Chat                                             | ()<br>Meetings                            | Contacts                       |               | Q. Search | C |
| New Meeting ~                | +<br>Join       |                                                  |                                           | 11:23 P<br>Tuesday, August 11, | 2020 <b>2</b> |           | 0 |
| Schedule Shar                | ↑<br>e screen ~ |                                                  | c)                                        | No upcoming meeting            | gs today      |           |   |
| ting                         | Soom            | n Mee                                            | eting                                     |                                |               | ×         |   |
|                              | Ente<br>Ente    | er meetin<br>er your n<br>o not com<br>rn off my | g ID or pe<br>ame<br>ect to audi<br>video | o<br>Join                      | Cancel        |           |   |
| n Meeting"<br>to the meeting | Enter mee       | eting passed<br>er me<br>ting Pass               | eting                                     | passcode                       | •             | ×         |   |
|                              |                 |                                                  | Join                                      | Meeting                        | Cancel        |           |   |

#### Not Logged into a Zoom Account

N.B. Most students on Chromebooks will use this option.

- 1. Exit any meeting you are currently in
- 2. Go back to the Zoom app default screen screen (e.g. Join a Meeting, Sign In)

| Zoom Cloud Meetings         | - 🗆 X |                        |
|-----------------------------|-------|------------------------|
| zoom                        |       | Join a meeting Sign In |
| Join a Meeting<br>Sign In   |       | La Citan               |
|                             |       | - Ann                  |
| Version: 5.2.0 (42619.0804) |       |                        |

- 3. Click "Join a Meeting" FIRST (instead of clicking the meeting link)
- 4. Type in your student's first and last name

| 📑 Zoom                |              | ×      |
|-----------------------|--------------|--------|
| Join Meeting          |              |        |
| Enter meeting ID or p | ersonal link | name 🗸 |
| Enter your name       |              |        |
| Remember my name f    | or future me | etings |
| Do not connect to aud | lio          |        |
| Turn off my video     |              |        |
|                       | Join         | Cancel |

5. Click "Join" and type the meeting passcode or go back to Google Classroom and click the link.

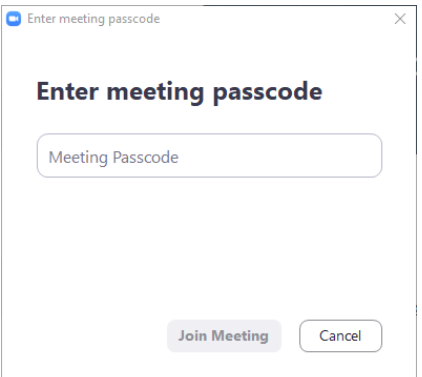

- 6. Click "Join Meeting"
- 7. Wait for your student's teacher to let you into the meeting

Note: Each time you join a meeting, make sure you go back to the "Join meeting" screen and ensure your name is correct on the screen before using the link. If you forget, exit out of the meeting go back to the "Join Meeting" screen.

### Click the Zoom Meeting Link & Join the Meeting Through a Web Browser

Note: Some Zoom Functions May Not be Available in the Browser Version.

- 1. Click the meeting link provided by your student's teacher
- 2. Click "join from your browser"

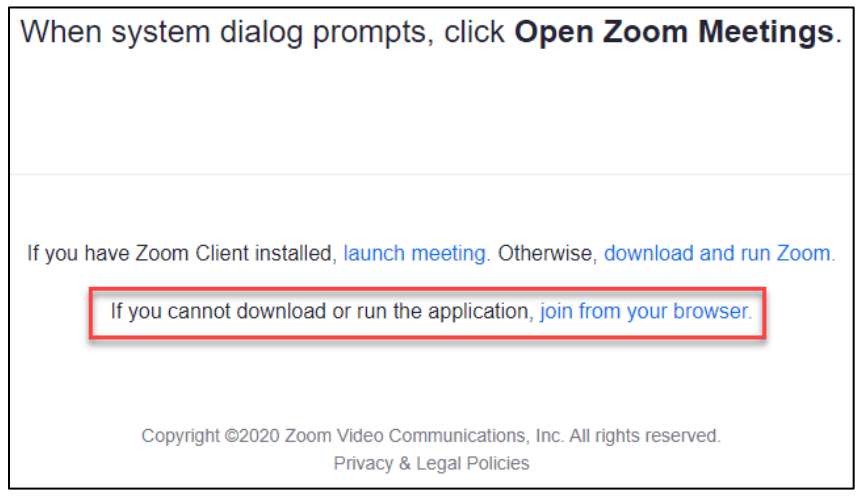

3. Enter your student's first and last name

Join a Meeting

| our Name  |      |  |
|-----------|------|--|
| Your Name |      |  |
|           | Join |  |

- 4. Click "Join"
- 5. Wait for your student's teacher to let you into the meeting